### 1 Introduction

#### Implementing the APRIORI MR component.

Association rule learning is a popular method for discovering interesting relations between variables in large databases (http://en.wikipedia.org/wiki/Association\_rule\_learning). It was often used in market basket analysis domain e.g. *if a customer buys onions and potatoes then he buys also beef.* But, in fact, it can be implemented in various application areas where we want to discover the association between variables.

We were already described the association rule mining tools of Tanagra in several tutorials (<u>http://data-mining-tutorials.blogspot.com/search/label/Association%20rules</u>). The A PRIORI approach is certainly the most popular. But, despite its good properties, this method has a drawback: the number of obtained rules can be very high. The ability to underline the most interesting rules, those which are relevant, becomes a major challenge.

These last years, numerous interestingness measures for association rules are studied. The goal is to associate a numerical indicator to rules. The A PRIORI MR component (ASSOCIATION tab) is an experimental tool which supplies several interestingness measures for evaluating rules. There are widespread measures such as confidence, support, etc; there are also less known measures such as those based on the test value principle. The theoretical foundations of these last measures are described in various tutorials available online http://data-miningtutorials.blogspot.com/2009/02/interestingness-measures-for.html and http://data-miningtutorials.blogspot.com/2009/05/understanding-test-value-criterion.html.

In this tutorial, we show to implement the A PRIORI MR component, how to set the parameters in order to obtain more or less rules, and how to read the results.

## 2 Dataset

We use a modified version of the GERMAN CREDIT dataset in this tutorial. It depicts the characteristics of customers [http://archive.ics.uci.edu/ml/datasets/Statlog+(German+Credit+Data)]. We do not try to explain in particular a variable in our framework. We try mainly to underline the interdependence between the variables (http://eric.univ-lyon2.fr/~ricco/tanagra/fichiers/credit\_assoc.xls).

## 3 The A PRIORI MR Component

### 3.1 Creating a diagram and importing the dataset

Tanagra can load directly an Excel file format (XLS) even if the Excel software is not available on our computer. There are two restrictions for handling the data file: it must not be currently opened in other tool; the dataset must be in the first worksheet (see <u>http://data-mining-tutorials.blogspot.com/search/label/Data%20file%20handling</u>).

Into Tanagra, we click on the FILE / NEW menu; we select the CREDIT\_ASSOC.XLS data file.

| anagra   |
|----------|
| <u> </u> |

| File Diagram Window<br>New                              | se your dataset and start do                                                                                                    | wnload                                                                     |                                   |                                                 |                                   |                                         |
|---------------------------------------------------------|----------------------------------------------------------------------------------------------------|----------------------------------------------------------------------------|-----------------------------------|-------------------------------------------------|-----------------------------------|-----------------------------------------|
| Save<br>Save<br>Save as<br>Close<br>Exit                | Diagram title :<br>Default title<br>Data mining diagram file n<br>[D:\DataMining\Databases<br>Dataset (*.bt.*.arff,*.xls) :<br>[for_soft_dev_and_compa | ame :<br>_for_mining)dataset_fo                                            | v assoc\credit                    | nd_compa 🖬<br>assoc.xls ጅ                       |                                   |                                         |
|                                                         |                                                                                                    | ОК                                                                         | Can<br>Tanagra<br>Regarder dans : | cel Help                                        | ·                                 | G 🕽 🐂 🗔 -                               |
| Data visualization<br>Feature selection<br>Spv learning | Statistics<br>Regression<br>Meta-spv learning                                                                                                    | Component<br>Nonparametric stat<br>Factorial analys<br>Spv learning assess | Emplacements<br>récents           | Nom Date de m.                                  | Type Tai                          | lle                                     |
| Correlation scatterplot<br>Export dataset               | Catterplot with label<br>Over dataset                                                                                                    | plot                                                                       | Bureau<br>Maison                  |                                                 |                                   |                                         |
|                                                         |                                                                                                    |                                                                            | (Mainateur)<br>Ordinateur         |                                                 |                                   |                                         |
|                                                         |                                                                                                    |                                                                            | <u>.</u>                          | Nom du fichier. credi<br>Types de fichiers Exce | t_assoc.xls<br>I File (97 & 2000) | <ul> <li>■ Ou</li> <li>■ Anr</li> </ul> |

17 attributes and 1000 individuals from the DATASET sheet are now available for the analysis.

### 3.2 A PRIORI MR

We insert the DEFINE STATUS component into the diagram, using the shortcut into the tool bar. We set all the variables as INPUT.

| Tile Diagram Component Window Help                                                                                                    | TANAGRA 1.4.30 - [Dataset (credit_assoc.xls)]                                                                                                    | _ 0 <b>_ X</b> |
|----------------------------------------------------------------------------------------------------|----------------------------------------------------------------------------------------------------|----------------|
| Default title       Secretor since       Unissee         Sheet size       1001 x 17         Define status 1       Define attribute statuses         Parameters       Attributes:         Attributes:       Target         Image: status 1       Personal, status         Image: status 1       Personal, status         Image: status 1       Personal, status         Image: status 1       Personal, status         Image: status 1       Personal, status         Image: status 1       Personal, status         Image: status 1       Personal, status         Image: status 1       Personal, status 1         Image: status 1       Personal, status 1         Image: status 1       Personal, status 1         Image: status 1       Personal, status 1         Image: status 1       Personal, status 1         Image: status 1       Personal, status 1         Image: status 1       Personal, status 1         Image: status 2       Personal, status 1         Image: status 2       Personal, status 1         Image: status 2       Personal, status 1         Image: status 2       Personal, status 2         Image: status 2       Personal, worker         Image: status 2       Pe                                                                                                    | 🏆 File Diagram Component Window Help                                                                                                    | _ & ×          |
| Default ble     Default ble       Sheet size     1001 x 17       Sheet size     1001 x 17       Sheet size     1001 x 17         Parameters       Attributes :     Target       Image: Status     Image: Status       Image: Status     Image: Status       Image: Stat                                                                                                    |                                                                                                    |                |
| Dataset (credit_assoc.xls)       Define attribute statuses         Parameters       Attributes :         Attributes :       Target Input Illustrative         Oher_parties       Oher_parties         personal_status       Oher_parties         property_magnitude       other_parties         potentiation       Statis         Image: Spy learning       Meta-spy         Image: Spy learning       Meta-spy         Image: Spy learning       Scatterplot         Image: Spy learning       Scatterplot                                                                                                    |                                                                                                    |                |
| Define status 1<br>Parameters<br>Attributes :<br>Parameters<br>Attributes :<br>Parameters<br>Attributes :<br>Parameters<br>Attributes :<br>Parameters<br>Attributes :<br>Parameters<br>Attributes :<br>Parameters<br>Attributes :<br>Parameters<br>Attributes :<br>Parameters<br>Attributes :<br>Parameters<br>Attributes :<br>Parameters<br>Attributes :<br>Property_magnitude<br>other_payment_plans<br>housing<br>Property_magnitude<br>other_payment_plans<br>housing<br>existing_credits<br>Spv learning<br>Meta-spv<br>Clear selection<br>Statis<br>Export dataset<br>Sy View dat<br>Scatterplot<br>Scatterplot<br>Cite Scatterplot<br>Cite Scat | Sheet size 1001 x 17                                                                                                    |                |
| Data visualization       Statis         Feature selection       Regres         Spv learning       Meta-spv         Correlation scatterplot       Scatterplot         Export dataset       Wiew dat         Wiew mut       OK                                                                                                    | Define attribute statuses                                                                                                    |                |
|                                                                                                    | Define status 1       Define status 1         Parameters         Attributes :         Image: status 1         Parameters         Attributes :         Image: status 1         Parameters         Attributes :         Image: status 1         Parameters         Attributes :         Image: status 1         Personal_status 1         Image: status 1         Image: status | uction<br>3    |

Then, we add the A PRIORI MR component (ASSOCIATION tab). We click on the VIEW menu. We obtain a first result with the default settings.

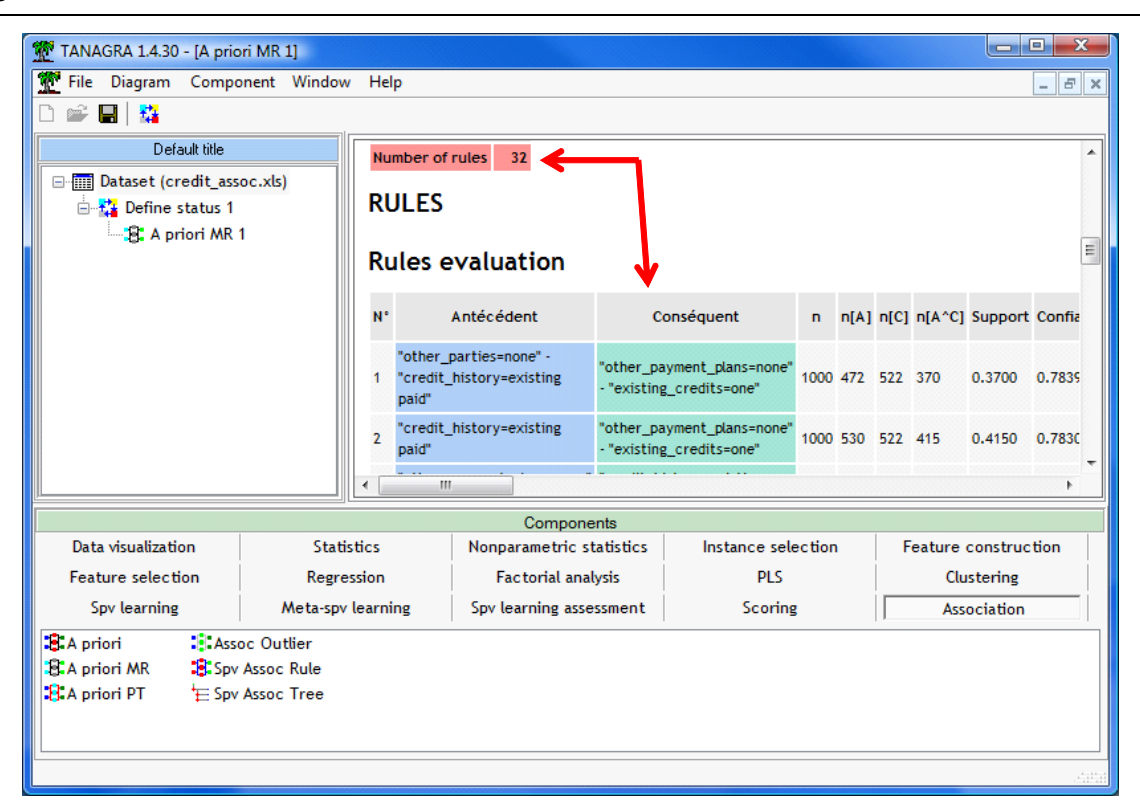

32 rules are generated. They are sorted in a decreasing order according the LIFT measure.

### 3.3 A PRIORI MR settings

Several essential settings are displayed in the PARAMETERS part of the report.

| TANAGRA 1.4.30 - [A prior | ri MR 1]       |                |                          |                      |       |
|---------------------------|----------------|----------------|--------------------------|----------------------|-------|
| 💇 File Diagram Compo      | nent Window    | Help           |                          |                      | _ 8 × |
| D 📽 🖪 👫                   |                |                |                          |                      |       |
| Default title             |                |                |                          |                      |       |
| Dataset (credit asso      | ac v(r)        |                | A prio                   | ri MR 1              |       |
| Define status 1           | ,              |                | Param                    | eters                |       |
| E A priori MR 1           |                | A-Priori p     | arameters                |                      |       |
|                           |                | Support min    | 0.33                     |                      |       |
|                           |                | Confidence     | min 0.75                 |                      |       |
|                           |                | Max rule len   | igth 4                   |                      |       |
|                           |                | Lift filtering | g 1.10                   |                      |       |
|                           |                | Learning se    | t ratio 1.00             |                      |       |
|                           |                | Repetition     | 1                        |                      |       |
|                           |                |                |                          |                      |       |
|                           |                |                | Res                      | ults                 | -     |
|                           |                | •              |                          |                      | 4     |
|                           |                |                | Components               |                      |       |
| Data visualization        | Statisti       | ics            | Nonparametric statistics | Instance selection   |       |
| Feature construction      | Feature se     | lection        | Regression               | Factorial analysis   |       |
| PLS Clus                  |                | ing            | Spv learning             | Meta-spv learning    |       |
| Spv learning assessment   | Scorin         | ng             | Association              |                      |       |
| 🕄 A priori 🛛 🕄 A pr       | iori PT 🛛 😩    | Spv Assoc Ru   | ule                      |                      |       |
| 🕄 A priori MR 🔹 Asso      | oc Outlier 🛛 📛 | Spv Assoc Tr   | ree                      |                      |       |
|                           |                |                |                          |                      |       |
|                           |                |                |                          |                      |       |
|                           |                |                |                          | 141<br>141<br>1441 1 |       |

- SUPPORT MIN states the minimum support of the mined rules;
- CONFIDENCE MIN states the minimum confidence;

- MAX RULE LENGTH states the maximum number of items (attribute = value) of rules ;
- LIFT FILTERING states the minimum of LIFT.

These settings allow to restrict the number of mined rules. The first 3 parameters determines the computation time and the memory occupation; the last one (LIFT) filters only the displayed rules.

- LEARNING SET RATIO states the proportion of the dataset used for the learning phase. Indeed, Tanagra can subdivide the dataset into two parts: the first is used to extract the rules; the second is used to asses them. This framework is often used in the supervised learning task. Here, it allows to evaluate the reliability of the numerical indicator associated to the rules. The default value is 1 i.e. all the observations are used in the learning phase.
- REPETITION is the number of the replication of the Monte-Carlo procedure for the computation of the VT-100.

#### 3.4 The results supplied by the A PRIORI MR Component

The ITEMS part describes the number of mined frequent itemsets (those of which the support is higher than SUPPORT MIN), gathered by cardinality. The total number of items is 66, 19 of them are frequent. For the itemsets of cardinality equal to two, we have 68; etc.

| TANAGRA 1.4.30 - [A pric | ori MR 1]    |                                     |                          |                    |       |
|--------------------------|--------------|-------------------------------------|--------------------------|--------------------|-------|
| 💇 File Diagram Compo     | onent Window | Help                                |                          |                    | _ & × |
| 🗅 📽 🔚   🎇                |              |                                     |                          |                    |       |
| Default title            |              |                                     |                          |                    |       |
| Dataset (credit_ass      | oc.xls)      | ITEMS                               |                          |                    |       |
| 🚊 🔁 Define status 1      |              | Transaction                         | ns 1000                  |                    | _     |
| 🔤 🕄 A priori MR          | 1            | Countir                             | ng items                 |                    | E     |
|                          |              | All items                           | 66                       |                    |       |
|                          |              | Filtered ite                        | ms 19                    |                    |       |
|                          |              | Counting                            | ; itemsets               |                    |       |
|                          |              | card(itemse                         | et) = 2 68               |                    |       |
|                          |              | card(itemse                         | et) = 3 91               |                    |       |
|                          |              | card(itemse                         | et) = 4 36               |                    |       |
|                          |              | Ru                                  | iles                     |                    |       |
|                          |              | Number of                           | rules 32                 |                    |       |
|                          |              | ٠ III                               |                          |                    |       |
|                          |              | L                                   | Company                  |                    |       |
| Data visualization       | Statist      | ics                                 | Nonparametric statistics | Instance selection |       |
| Feature construction     | Feature se   | lection                             | Regression               | Factorial analysis |       |
| PIS Clust                |              | ring Sov learning Meta-cov learning |                          | Meta-spy learning  |       |
| Spv learning assessment  | Scori        | ng                                  | Association              |                    |       |
| B A priori B A p         | riori PT 🛛 🕄 | Spy Assoc R                         | ule                      |                    |       |
| A priori MR              | oc Outlier 🗄 | Spv Assoc Ti                        | ree                      |                    |       |
|                          |              |                                     |                          |                    |       |
|                          |              |                                     |                          |                    |       |
| 1                        |              |                                     |                          |                    |       |

We can decrease the number of extracted itemsets: increasing the SUPPORT MIN parameter, it influences the number of itemsets extracted whatever the cardinality; decreasing the MAX RULE LENGTH, the itemsets with high cardinality are not computed.

In a second phase, Tanagra computes the rules starting from the itemsets with cardinality higher to two. The CONFIDENCE MIN can take effect here. If we increase its value, we obtain fewer rules.

The **RULES section** describes the rules. The rule is subdivided in two parts: the antecedent part corresponds to the premise of the rule; the consequent part corresponds to the conclusion. Then, we have various numerical indicators which allow to assess the reliability of the rule. Some of them are well known (confidence, support, lift ...), the others are supplied only by Tanagra (test value).

| TANAGRA 1.4.30 - [A priori               | i MR 1]                                                      |                                |                                                          |                          |                                                        |                    |      |                      |           |          |           |          |          | 3    |
|------------------------------------------|--------------------------------------------------------------|--------------------------------|----------------------------------------------------------|--------------------------|--------------------------------------------------------|--------------------|------|----------------------|-----------|----------|-----------|----------|----------|------|
| 💇 File Diagram Compon                    | nent Window                                                  | Help                           |                                                          |                          |                                                        |                    |      |                      |           |          |           |          | - 8      | ×    |
|                                          |                                                              |                                |                                                          |                          |                                                        |                    |      |                      |           |          |           |          |          |      |
| Default title                            |                                                              |                                |                                                          |                          |                                                        |                    |      |                      |           |          |           |          |          | *    |
| Dataset (credit_asso                     | c.xls)                                                       | ROLLS                          |                                                          |                          |                                                        |                    |      |                      |           |          |           |          |          |      |
| Define status 1                          |                                                              | Rules                          | evaluation                                               |                          |                                                        |                    |      |                      |           |          |           |          |          |      |
|                                          |                                                              | N°                             | Antécédent                                               | с                        | onséquent                                              | n                  | n[A] | n[C]                 | n[A^C]    | Support  | Confiance | Lift     | Levera   | ш    |
|                                          |                                                              | "other<br>1 "credi<br>paid"    | _parties=none" -<br>:_history=existing                   | "other_pa<br>- "existing | ayment_plans=none"<br>g_credits=one"                   | 1000               | 472  | 522                  | 370       | 0.3700   | 0.7839    | 1.5017   | 0.1236   |      |
|                                          |                                                              | 2 <sup>"credi</sup> paid"      | 2 "credit_history=existing paid"                         |                          | "other_payment_plans=none"<br>- "existing_credits=one" |                    | 530  | 522                  | 415       | 0.4150   | 0.7830    | 1.5000   | 0.1383   |      |
|                                          |                                                              | 3 <sup>"other</sup><br>- "exis | 3 "other_payment_plans=none"<br>- "existing_credits=one" |                          | istory=existing                                        | 1000               | 522  | 530                  | 415       | 0.4150   | 0.7950    | 1.5000   | 0,1383   |      |
|                                          |                                                              | "foroir                        | III                                                      |                          |                                                        |                    |      |                      |           |          |           |          | •        | Ť    |
|                                          |                                                              |                                |                                                          | Compone                  | ents                                                   |                    |      |                      |           |          |           |          |          |      |
| Data visualization                       | Statis                                                       | tics                           | Nonparametric st                                         | atistics                 | Instance sele                                          | Instance selection |      | Feature construction |           |          | tion      |          |          |      |
| Feature selection                        | Factorial anal                                               | ysis                           | PLS                                                      |                          |                                                        | Clustering         |      |                      |           |          |           |          |          |      |
| Spv learning Meta-spv learning Spv learn |                                                              |                                |                                                          | ssment                   | Scoring                                                |                    |      |                      | Ass       | ociation |           |          |          |      |
| A priori Assoc<br>A priori MR            | 😫 A priori 📲 Assoc Outlier<br>ﷺ A priori MR 📲 Sov Assoc Rule |                                |                                                          |                          |                                                        |                    |      |                      |           |          |           |          |          |      |
| 8 A priori PT                            | Assoc Tree                                                   |                                |                                                          |                          |                                                        |                    |      |                      |           |          |           |          |          |      |
| L                                        |                                                              |                                |                                                          |                          |                                                        | .41                | at   | atat                 | atatatit. |          | at atati  | at ada a | dat atat | H-AA |

4 Fine tuning the parameters of A PRIORI MR

### 4.1 How to obtain fewer rules?

| Assoc rule MR parameters      |             |
|-------------------------------|-------------|
| Parameters                    |             |
| Support :<br>Confidence :     | 0.33        |
| Max card itemsets :<br>Lift : | 4           |
| Repetition :                  | 1           |
|                               |             |
| ОК                            | Cancel Help |

We want to obtain fewer rules using the MIN CONFIDENCE parameter. We click on the PARAMETERS contextual menu. We set 0.9 i.e. the itemsets with a support lower than 90% are not extracted. Then, we click on the VIEW menu. We obtain now 8 rules.

#### Tanagra

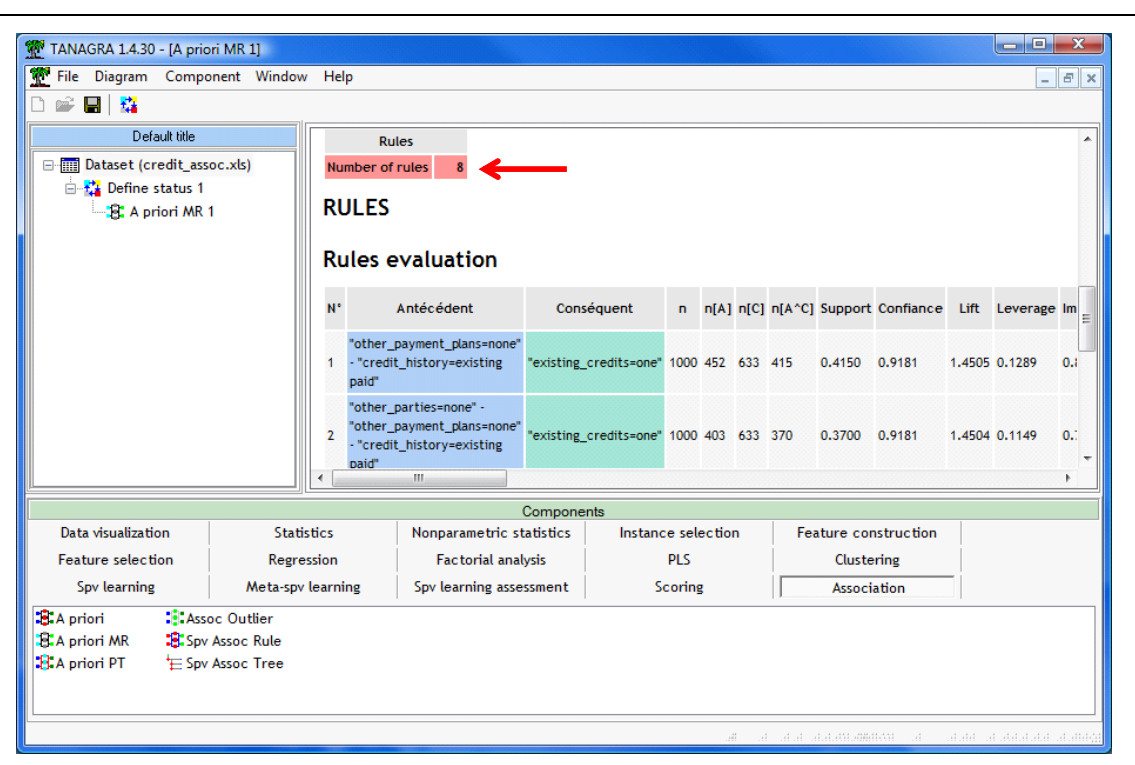

#### 4.2 Exploring the rules

Filtering the rules is an interesting functionality. But, we must know how to set appropriately the parameters. It is not obvious. Tanagra supplies an option which allows to deeply explore the extracted rules. We can copy the results in a spreadsheet, then we can use the abilities of Excel to organize (sort) the rules in different ways, according various interestingness measures.

We click on the COMPONENT / UNFORMATTED COPY in the main menu. Then, we launch EXCEL. We paste the results. With the various tools supplied by Excel, we can explore deeply the rule base. In the screenshot below, we have sorted the rules according the LEVERAGE criterion.

| <b>X</b> N | licrosoft                                                     | Excel - Classeu | ır1                    |           |                    |                 |                   |                 | -           |          |                 |           |            |          |       |
|------------|---------------------------------------------------------------|-----------------|------------------------|-----------|--------------------|-----------------|-------------------|-----------------|-------------|----------|-----------------|-----------|------------|----------|-------|
| 8          | <u>F</u> ichier                                               | Edition Af      | fichage <u>I</u> nserf | tion Form | na <u>t O</u> util | s <u>D</u> onné | es Fe <u>n</u> êt | re <u>?</u> Sij | pina Tan    | agra Ado | be <u>P</u> DF  | Tapez une | question   | •        | _ 8 × |
| D          | □ ☞ 冒 品 戦 ● 国 ♥ 以 時 商・ダ ロ・マー 急 Σ・弱 対 科 雌 刷 100% - ・ ⑦ 、 気 デ . |                 |                        |           |                    |                 |                   |                 |             |          |                 |           |            |          |       |
| Ari        |                                                               |                 |                        |           |                    |                 |                   |                 |             |          |                 |           |            |          |       |
| -          | H3                                                            | -               | f.                     | 1 0       |                    |                 |                   | 000 ,00 +,      | 0   =;- =;- | 1        | -               |           |            |          |       |
|            | A                                                             | В               | C                      | D         | E                  | F               | G                 | Н               |             | J        | K               | L         | М          | N        | 0 —   |
| 1          | A-Priori                                                      | parameters      |                        | _         | _                  |                 | _                 |                 |             | -        |                 | _         |            |          |       |
| 2          | Suppor                                                        | 0.33            |                        |           |                    |                 |                   |                 |             |          |                 |           |            |          |       |
| 3          | Confide                                                       | 0.9             |                        |           |                    |                 |                   |                 |             |          |                 |           |            |          |       |
| 4          | Max rul                                                       | 4               |                        |           |                    |                 |                   |                 |             |          |                 |           |            |          |       |
| 5          | Lift filte                                                    | 1.1             |                        |           |                    |                 |                   |                 |             |          |                 |           |            |          |       |
| 6          | Learnin                                                       | 1               |                        |           |                    |                 |                   |                 |             |          |                 |           |            |          |       |
| 7          | Repetit                                                       | 1               |                        |           |                    |                 |                   |                 |             |          |                 |           |            |          |       |
| 8          | Sample                                                        | Samples size    | •                      |           |                    |                 |                   |                 |             |          |                 |           |            |          |       |
| 9          | Training                                                      | 1000            |                        |           |                    |                 |                   |                 |             |          |                 |           |            |          |       |
| 10         | Test                                                          | 0               |                        |           |                    |                 |                   |                 |             |          |                 |           |            |          |       |
| 11         | Numbe                                                         | 8               |                        |           |                    |                 |                   |                 |             |          |                 |           |            |          |       |
| 12         | Rules e                                                       | valuation       |                        |           |                    |                 |                   |                 |             |          |                 |           |            |          |       |
| 13         | N°                                                            | Antécédent      | Conséquent             | n         | n[A]               | n[C]            | n[A^C]            | Support         | Confiance   | Lift     | Leverage        | Importanc | Conviction | Surprise | VT-Hy |
| 14         | 6                                                             | credit_history  | existing_cred          | 1000      | 530                | 633             | 478               | 0.478           | 0.9019      | 1.4248   | 0.1425          | 1.006     | 3.7406     | 0.673    | 5.74  |
| 15         | 8                                                             | foreign_worke   | existing_cred          | 1000      | 510                | 633             | 459               | 0.459           | 0.9         | 1.4218   | 0.1362          | 0.93      | 3.67       | 0.6445   | 5.51  |
| 16         | 1                                                             | other_payme     | existing_cred          | 1000      | 452                | 633             | 415               | 0.415           | 0.9181      | 1.4505   | 0.1289          | 0.8364    | 4.4834     | 0.5972   | 5.22  |
| 17         | 5                                                             | other_parties   | existing_cred          | 1000      | 472                | 633             | 427               | 0.427           | 0.9047      | 1.4292   | 0.1282          | 0.841     | 3.8494     | 0.6035   | 5.13  |
| 18         | 7                                                             | foreign_worke   | existing_cred          | 1000      | 458                | 633             | 413               | 0.413           | 0.9017      | 1.4246   | 0.1231          | 0.7982    | 3.7352     | 0.5814   | 4.99  |
| 19         | 3                                                             | foreign_worke   | existing_cred          | 1000      | 432                | 633             | 396               | 0.396           | 0.9167      | 1.4481   | 0.1225          | 0.787     | 4.404      | 0.5687   | 4.97  |
| 20         | 2                                                             | other_parties   | existing_cred          | 1000      | 403                | 633             | 370               | 0.37            | 0.9181      | 1.4504   | 0.1149          | 0.7343    | 4.4818     | 0.5324   | 4.82  |
| 21         | 4                                                             | class=good -    | existing_cred          | 1000      | 361                | 633             | 330               | 0.33            | 0.9141      | 1.4441   | <b>V</b> 0.1015 | 0.6564    | 4.2738     | 0.4724   | 4.36  |
| 192        | 22<br>I ← → N Feuil1 / Feuil2 / Feuil3 /                      |                 |                        |           |                    |                 |                   |                 |             |          |                 |           |            |          |       |
| Deg        | isin • 🖟                                                      | Formes auto     | omatiques 🔹 🔨          |           | 0 🖾 🔺              | 1 🗘 🙍           | - 🖄 🔝             | 🔏 • 🗚           | • =         | ≓∎(      |                 |           |            |          |       |
| Prêt       |                                                               |                 |                        |           |                    |                 |                   |                 |             |          |                 |           |            | NUM      | /     |

Tanagra

#### 4.3 Subdividing the dataset into training and test sets

We can subdivide the dataset into two parts for computing the rules (train set) and assessing them (test set). We obtain thus an honest estimation of the interestingness measure associated to the rule.

We click on the PARAMETERS menu. We set the LEARNING RATIO to 0.66 i.e. 660 observations on 1000 are used in the training phase; 340 in the testing phase.

| 0.33 |
|------|
| 1    |
|      |
|      |

We validate and we click on the VIEW menu.

| File Diagram Component Window Help         Image: State of the state of the st | 💇 TANAGRA 1.4.30 - [A pric               | ori MR 1]                        |                                                                                                    |                          |                    |   |
|----------------------------------------------------------------------------------------------------|------------------------------------------|----------------------------------|----------------------------------------------------------------------------------------------------|--------------------------|--------------------|---|
| Default üle         Default üle         Defaustet (credit_assoc.xls)         Befine status 1         Befine status 1         Bata visualization         Statistics         Nonparametric statistics         Ins                                                                                                    | 💇 File Diagram Compo                     | onent Window                     | Help                                                                                                    |                          | - 8                | × |
| Default title         Dataset (credit_assoc.xls)         Define status 1         Bamples size         Training 660         Test         Test         340         ITEMS         Counting items         All items         660         Counting items         All items         66         Fittered items         Counting items         Card(itemset) = 2         66         card(itemset) = 3         66         Components         Number of rules         7         Image: Components         Nata visualization         Feature construction         Feature selection         Regression         PLS         Clustering         Spv learning assessment         Scoring         Association         Stappiori PT         Spv Assoc Rule         Stappiori MR         Stappiori MR                                                                                                    | 🗅 📾 🖪 🛛 👪                                |                                  |                                                                                                    |                          |                    |   |
| Sample characteristics         Sample size         Training 660         Test         340         ITEMS         Transactions         660         Counting items         Al items         66         Counting itemsets         card(itemset) = 2         66         card(itemset) = 3         66         card(itemset) = 4         84         Rules         Number of rules         7         Construction         Feature construction         Feature selection         Regression         PLS         Clustering         Spv learning         Spv learning assessment         Scoring         Association         Stassoc Outlier         Spv Assoc Rule                                                                                                    | Default title                            |                                  |                                                                                                    |                          |                    |   |
| Components         Data visualization       Statistics       Nonparametric statistics       Instance selection         Feature construction       Feature selection       Regression       Factorial analysis         PLS       Clustering       Spv learning       Meta-spv learning         Spv learning assessment       Scoring       Association         St A priori       Spv Assoc Rule       Spv Assoc Tree                                                                                                    | Defar tue<br>Dataset (credit_ass         | oc.xls)<br>1                     | Samples siz<br>Training 66<br>Test 34<br>ITEMS<br>Transaction<br>Counting<br>All items<br>Filtered item<br>card(itemse<br>card(itemse<br>card(itemse<br>Ruk | characteristics          |                    |   |
| Components         Data visualization       Statistics       Nonparametric statistics       Instance selection         Feature construction       Feature selection       Regression       Factorial analysis         PLS       Clustering       Spv learning       Meta-spv learning         Spv learning assessment       Scoring       Association       Image: A priori PT         A priori       A priori PT       Spv Assoc Rule       Image: A priori MR       Spv Assoc Tree                                                                                                    |                                          |                                  | <b>۲</b>                                                                                                    |                          | 4                  | - |
| Data visualization       Statistics       Nonparametric statistics       Instance selection         Feature construction       Feature selection       Regression       Factorial analysis         PLS       Clustering       Spv learning       Meta-spv learning         Spv learning assessment       Scoring       Association         Image: A priori       A priori       Spv Assoc Rule         A priori       Spv Assoc Outlier       Spv Assoc Tree                                                                                                    |                                          |                                  | Cor                                                                                                    | nponents                 |                    |   |
| Feature construction     Feature selection     Regression     Factorial analysis       PLS     Clustering     Spv learning     Meta-spv learning       Spv learning assessment     Scoring     Association     Meta-spv learning       St A priori     St A priori PT     Spv Assoc Rule       St A priori MR     Spv Assoc Outlier     Spv Assoc Tree                                                                                                    | Data visualization                       | Statist                          | ics                                                                                                    | Nonparametric statistics | Instance selection |   |
| PLS     Clustering     Spv learning     Meta-spv learning       Spv learning assessment     Scoring     Association     Meta-spv learning       Image: A priori     Image: A priori PT     Image: Spv Assoc Rule     Image: A priori MR     Image: Assoc Outlier       Image: A priori MR     Image: Assoc Outlier     Image: Assoc Tree     Image: Assoc Outlier     Image: Assoc Outlier                                                                                                    | Feature construction                     | Feature construction Feature set |                                                                                                    | Regression               | Factorial analysis |   |
| Spv learning assessment     Scoring     Association       Image: A priori     Image: A priori PT     Image: Spv Assoc Rule       Image: A priori MR     Image: Assoc Outlier     Image: Assoc Tree                                                                                                    | PLS                                      | Cluster                          | ing                                                                                                    | Spv learning             | Meta-spv learning  |   |
| Image: A priori       Image: A priori                                                                                                    | Spv learning assessment                  | Scori                            | ng                                                                                                    | Association              |                    |   |
|                                                                                                    | St A priori St A p<br>A priori MR St Ass | riori PT 🛛 🕄<br>oc Outlier '⊟    | Spv Assoc Ru<br>Spv Assoc Tr                                                                                                    | ıle<br>ee                |                    |   |

Tanagra extracts 7 rules. In the right part of the table enumerating the rules, after the TEST column (in red), we have the interestingness measures computed on the test set. The comparison of the values obtained on the train and the test set allows to assess the stability of the rules.

# 5 Conclusion

The A PRIORI MR component of Tanagra extracts rules from data using the A PRIORI algorithm. It differentiates oneself from other by offering additional tools for exploring and assessing the mined rules: original measures based on the "test value" principle allow to evaluate differently the rules; the ability to copy the results into a spreadsheet allows a more detailed exploration of the rule base; by subdividing the dataset into train and test sets, we obtain a more reliable values of the interestingness measures of rules.